# How-To: Configure Apache Tomcat Server in Eclipse IDE

To run JSP in Eclipse, you need a Server. In this tutorial we will see how to download and configure Apache tomcat server in Eclipse IDE.

## Step 1: Download

Go to this link: <u>http://tomcat.apache.org/download-80.cgi</u>. If you are on Mac then click the zip file (first option under core). If you are on Windows then you have two options, 32 bit and 64 bit, depending on your operating system type click on the zip file, for example if you are on 64 bit windows then click on the 64-bit Windows zip.

#### 8.0.44

Please see the <u>README</u> file for packaging information. It explains what every distribution contains.

#### **Binary Distributions**

- Core:
  - zip (pgp, md5, sha1)
  - tar.gz (pgp, md5, sha1)
  - <u>32-bit Windows zip</u> (pgp, md5, sha1)
  - 64-bit Windows zip (pgp, md5, sha1)
  - <u>32-bit/64-bit Windows Service Installer (pgp, md5, sha1)</u>
- Full documentation:
  - tar.gz (pgp, md5, sha1)
- Deployer:
  - zip (pgp, md5, sha1)
  - tar.gz (pgp, md5, sha1)
- Extras

In this tutorial, I'm downloading Apache tomcat version 8.0.44

### Step 2: Extract the downloaded zip folder

Extract the zipped folder to any desired location.

## Step 3: Select the Server in Eclipse IDE

Open Eclipse IDE > Click on the Servers tab located at the bottom > right click >

New > click on Server

| ervers | are available. Cli | ck this link to create a n | new server |          |  |
|--------|--------------------|----------------------------|------------|----------|--|
|        |                    | North                      |            | 174 0    |  |
|        |                    | New                        |            | T Server |  |
|        |                    | Properties                 | <b>%</b> I |          |  |

Select Apache and then select the appropriate version of tomcat server, for example, I've downloaded the tomcat version 8.0.44 so I'm selecting Tomcat v8.0 Server. After selecting, click next.

If you don't see the apache option in the add server list that means you are missing few adapters in Eclipse, refer this tutorial to fix the issue: <u>How to fix "no</u> <u>apache tomcat adapter in Eclipse" issue</u>

|                                                                                                    | New Server                                                                                                   |
|----------------------------------------------------------------------------------------------------|----------------------------------------------------------------------------------------------------|
| Define a New Server<br>Choose the type of server t                                                                                                    | o create                                                                                                    |
| Select the server type:                                                                                                    | Show downloadable server adapters                                                                            |
| type filter text                                                                                                    | 0                                                                                                    |
| Tomcat v4.0 Serve<br>Tomcat v4.1 Serve<br>Tomcat v5.0 Serve<br>Tomcat v5.5 Serve<br>Tomcat v6.0 Serve<br>Tomcat v7.0 Serve<br>Domcat v8.0 Serve<br>Apache Software Fou<br>Publishes and runs J2EE and<br>server. | er<br>er<br>er<br>er<br>er<br>er<br>er<br>d Java EE Web projects and server configurations to a local Tomcat |
| Server's host name:                                                                                                    | localhost                                                                                                    |
| Server name:                                                                                                    | Tomcat v8.0 Server at localhost                                                                              |
| ?                                                                                                    | < Back Next > Cancel Finish                                                                                  |

You will be presented with a window as shown in the image below. Click browse and select the the folder that you have extracted from the zip file in Step 2.

|                                                     | New Server |                      |
|-----------------------------------------------------|------------|----------------------|
| Tomcat Server<br>Specify the installation directory |            |                      |
| Name:                                               |            |                      |
| Apache Tomcat v8.0                                  |            | ]                    |
| Tomcat installation directory:                      |            |                      |
|                                                     |            | Browse               |
|                                                     |            | Download and Install |
| JRE:                                                |            |                      |
| Workbench default JRE                               | <b>\$</b>  | Installed JREs       |
|                                                     |            |                      |
| ? < Back                                            | Next >     | Cancel Finish        |

Click finish.

| • • •                                    | New Server                      |                      |
|------------------------------------------|---------------------------------|----------------------|
| Tomcat Server<br>Specify the installatio | n directory                     |                      |
| Name:                                    |                                 |                      |
| Apache Tomcat v8.0                       |                                 |                      |
| Tomcat installation dire                 | ectory:                         |                      |
| /Users/chaitanyasingh                    | /Downloads/apache-tomcat-8.0.44 | Browse               |
|                                          |                                 | Download and Install |
| JRE:                                     |                                 |                      |
| Workbench default J                      | RE                              | Installed JREs       |
|                                          |                                 |                      |
| ?                                        | < Back Next >                   | Cancel Finish        |

That's it you have successfully configured the tomcat server in Eclipse, you can now run the JSP in Eclipse.

Courtesy: <u>https://beginnersbook.com/2017/06/how-to-configure-apache-tomcat-server-in-eclipse-ide/</u>

Modified: 2021.10.06.8.42.AM

Dököll Solutions, Inc.